# ةجمرب ةەجاو مادختساب ISE ةكبش ةزەجأ ةلازإ ERS تاقيبطت

# تايوتحملا

قم دق م ل ا قم دق م ل ا مق يس اس أل ا ت اب ل ط ت م ل ا ت اب ل ط ت م ل ا ت اب ل ط ت م ل ا ت اب ل ط ت م ل ا ت اب ل ط ت م ل ا ا م د م م م م ا عالم ل مورج ل م م ال اب م م م م م ا عالم ا ف م م م ال اب م م م م م م ا

### ەمدقملا

ةجمرب ةهجاو ربع ISE ىلع (NADs) ةكبشلا ىلإ لوصولا ةزهجأ فذح ةيلمع دنتسملا اذه فصي مادختساب ERS تاقيبطت PostMan ليمعك REST.

# ةيساسألا تابلطتملا

### تابلطتملا

:ةيلاتا عيضاوملاب ةفرعم كيدل نوكت نأب Cisco يصوت

- ISE (ةيوەلا تامدخ كرحم)
- ERS (ةيجراخلا ةحارلا تامدخ)
- .اذكەو ،قرأ ،ةحار ،Postman لثم ءالمعلا ةحار •

ةمدختسملا تانوكملا

ةيلاتلا جماربلا تارادصإ ىلإ دنتسملا اذه يف ةدراولا تامولعملا دنتست:

- حيحصت ةمزح Cisco ISE (Identity Services Engine) 3.1 6
- Postman REST Client رادص إل 10.16

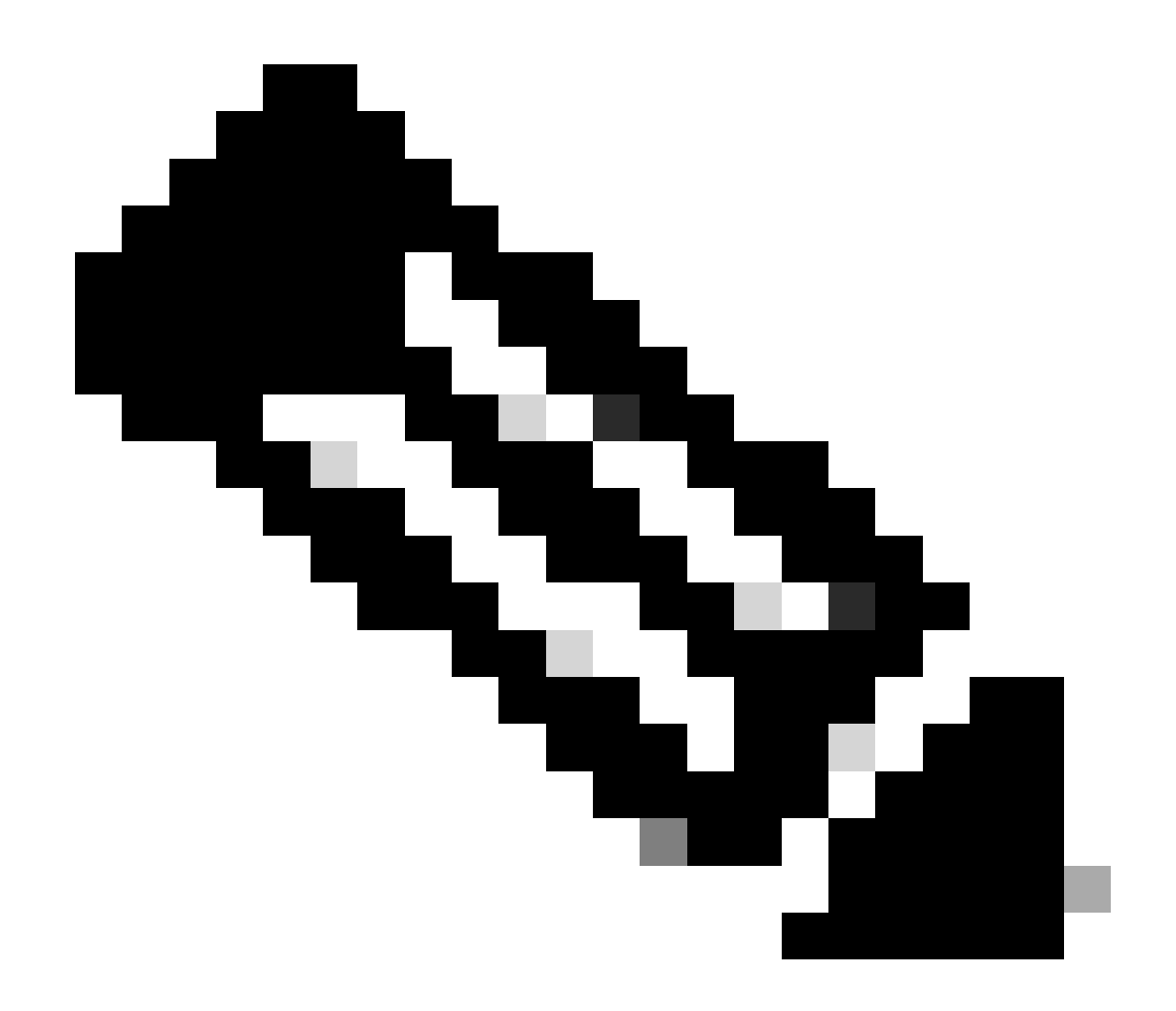

كنكمي .REST ءالمعو ىرخألا ISE تارادصإ عم اقباطتم وأ الثامم ءارجإلا نوكي :ةظحالم فالخ ىلع صني مل ام 3.x ISE و 2.x جمارب تارادصإ عيمج ىلع تاوطخلا هذه مادختسإ كلذ.

ةصاخ ةيلمعم ةئيب يف ةدوجوملا ةزهجألاا نم دنتسملا اذه يف ةدراولا تامولعملا عاشنإ مت. تناك اذإ .(يضارتفا) حوسمم نيوكتب دنتسملا اذه يف ةمدختسُملا ةزهجألا عيمج تأدب رمأ يأل لمتحملا ريثأتلل كمهف نم دكأتف ،ليغشتلا ديق كتكبش.

### نيوكتلا

(9060 ذفنملا) ERS نيكمت

يتلا طقف HTTPS ب ةصاخلا REST تاقيبطت ةجمرب تاهجاو يه ERS تاقيبطت ةجمرب تاهجاو مزلي كلذل ،يضارتفا لكشب 9060 ذفنملا قالغإ متي .9060 ذفنملاو 443 ذفنملا ربع لمعت اذه ىلإ لوصولا نولواحي نيذلا ءالمعلا مقي مل اذإ مداخلا نم ةلهم ميدقت متي .الوأ هحتف ةرادإ مدختسم ةهجاو نم ERS نيكمت وه لوألا بلطتملا نإف ،كلذل .الوأ ERS نيكمت

#### Cisco ISE.

# ليدبت رز نيكمتب مقو تاقيبطتلا ةجمرب ةهجاو تادادعإ < تادادعإ < قرادإ ىلإ لقتنا ERS ليدبت رز نيكمتب مقو تاقيبطتلا ةجمرب قمجاو تادادعإ < قرادي).

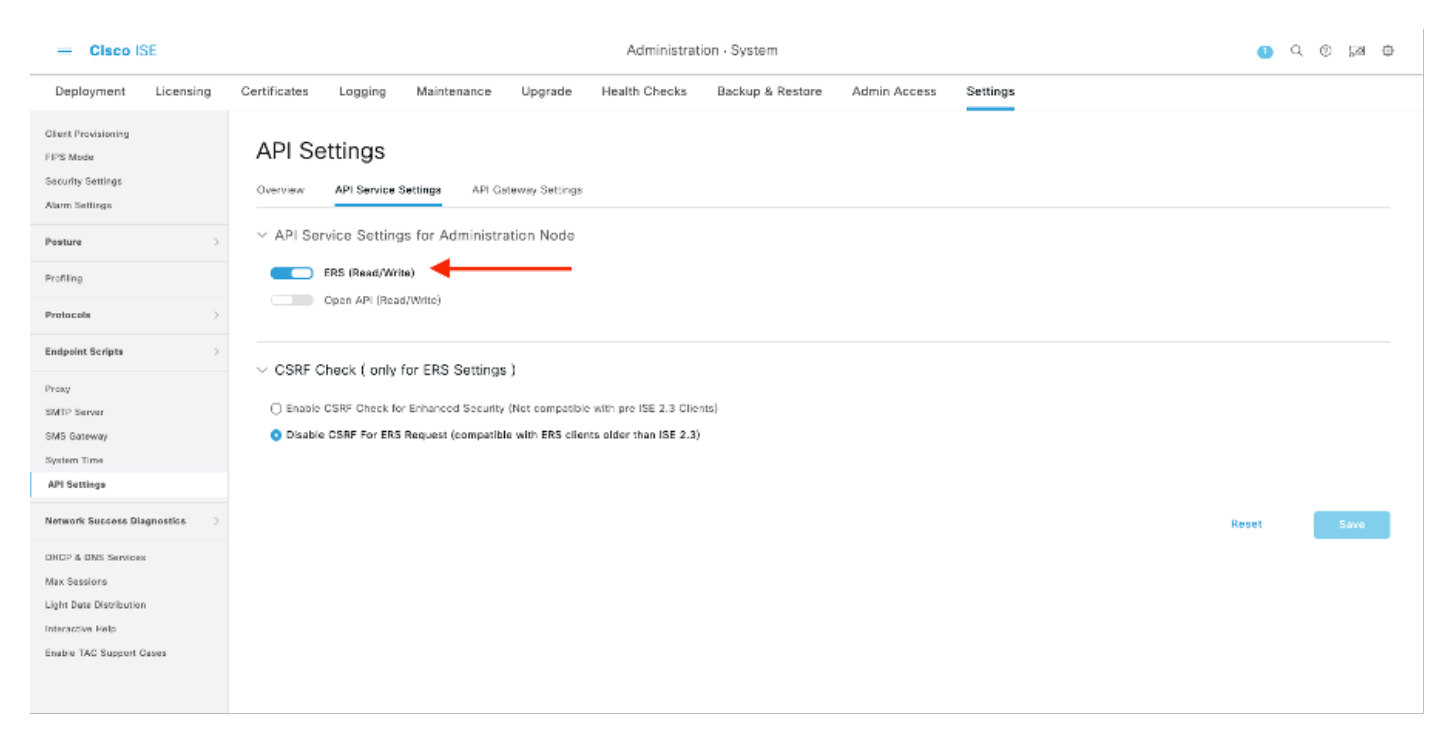

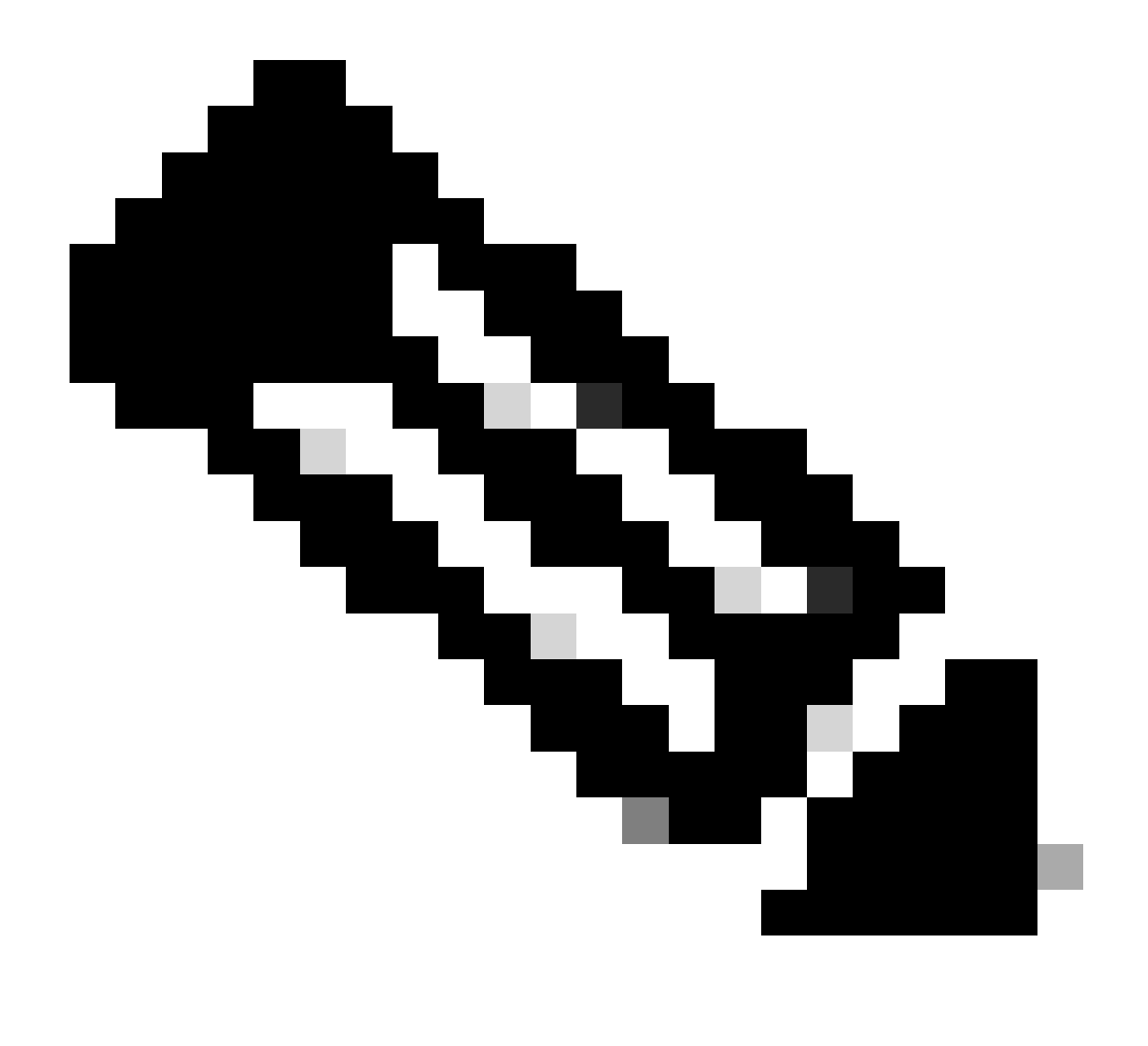

معدت ال .1.2 TLS و 1.1 و ERS TLS 1.1 ماظنل (API) تاقيبطتلا ةجمرب تاهجاو معدت :ةظحالم ةذفان يف 1.0 TLS نيكمت نع رظنلا ضغب 1.0 TLS (APIs) تاقيبطتلاا ةجمرب تاهجاو < ماظنلاا < ةرادإلاا) Cisco ISE (المألا مدختسمل المحيات المالات المادعا نيمأتلا تادادعا ةذفان يف 1.0 TLS نيكمت طبتري .(نامألاا تادادعا < تادادعإلاا ERS APIs. تاهجاو يلع رثؤي الوطقف EAP لوكوتوربب

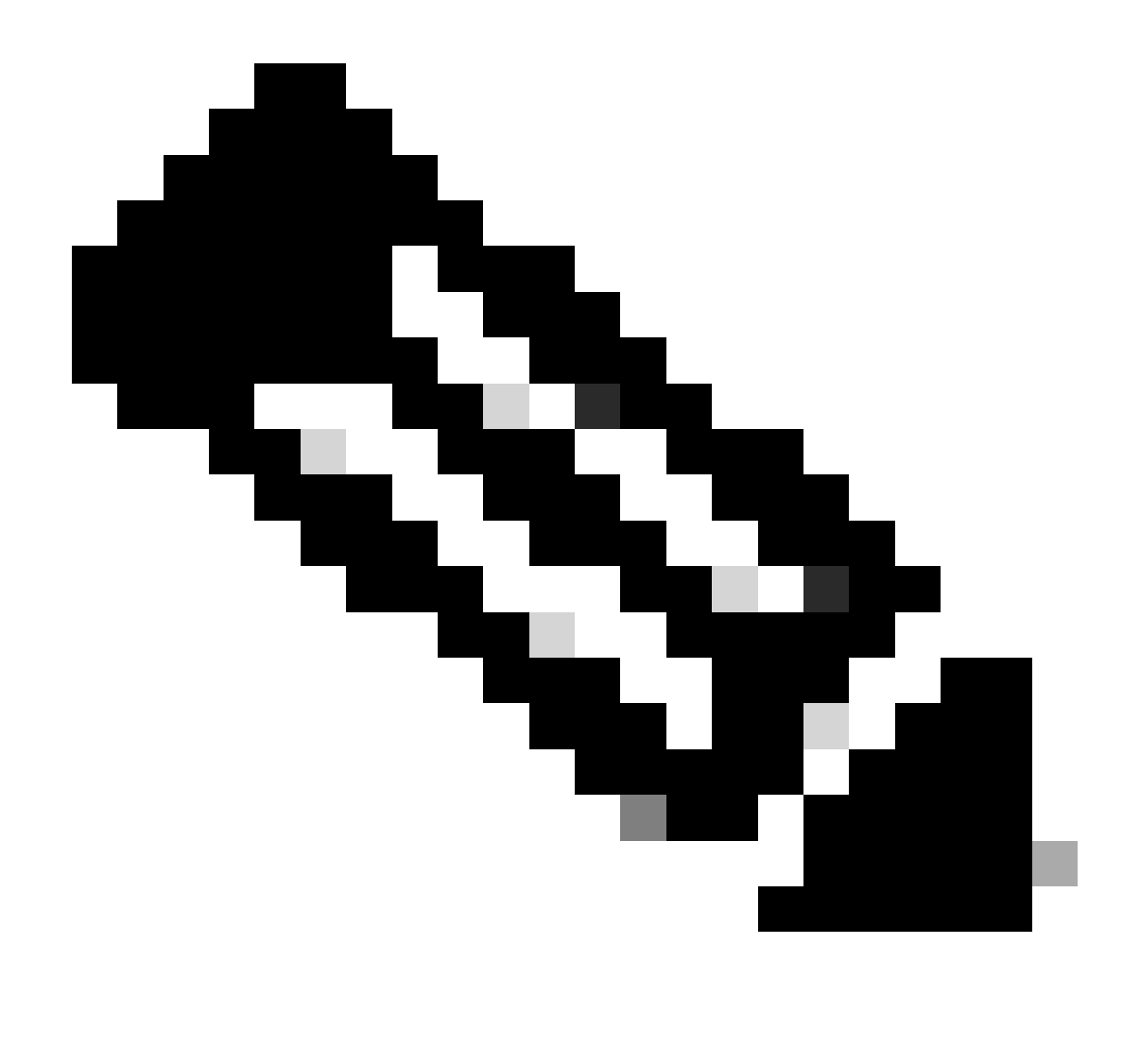

ةدحاو ةرم فذحلا ءارجإ بجيو .ISE لبق نم ةدمتعم ريغ عمجملا فذحلا تايلمع :ةظحالم ةرم لك يف.

### Create ERS admin

ةعومجم ىلإ مدختسم ةفاضإب مق مث ،رورم ةملك نييعتب مقو ،Cisco ISE لوؤسم ءاشنإب مق ةغراف نيوكتلا ةيقب كرت كنكمي .ERS لوؤسمك ةرادإلاا.

| ✓ Admin User                          |  |
|---------------------------------------|--|
| 'Netw ERS-USER                        |  |
| Statu Zenabled V                      |  |
| Email Include system alarms in emails |  |
| Eesme 0                               |  |
| Presid Urity                          |  |
| Healthe accord recent skilled         |  |
| Research 1                            |  |
| · Password                            |  |
| * Pageword                            |  |
| - Bi-Leter Passood                    |  |
| daparte Desenand                      |  |
|                                       |  |
|                                       |  |
| ✓ User Information                    |  |
| Feat None                             |  |
| Last Name                             |  |
|                                       |  |
|                                       |  |
| ~ Account Options                     |  |
| Description                           |  |
| Change parametric a staticgis         |  |
|                                       |  |
| ✓ Admin Groups                        |  |
|                                       |  |
| IES Admin                             |  |
|                                       |  |

### ديربلا يعاس دادعإ

. همادختسإ وأ Postman نم تنرتنإلا ربع رفوتملا رادصإلا ليزنتب مق

ةمالع نمض لمع ةحاسم ءاشنإ قوف رقنلاب لمع ةحاسم ءاشنإو مدختسم ءاشنإب مق .1 لمعلا تاحاسم بيوبتلا.

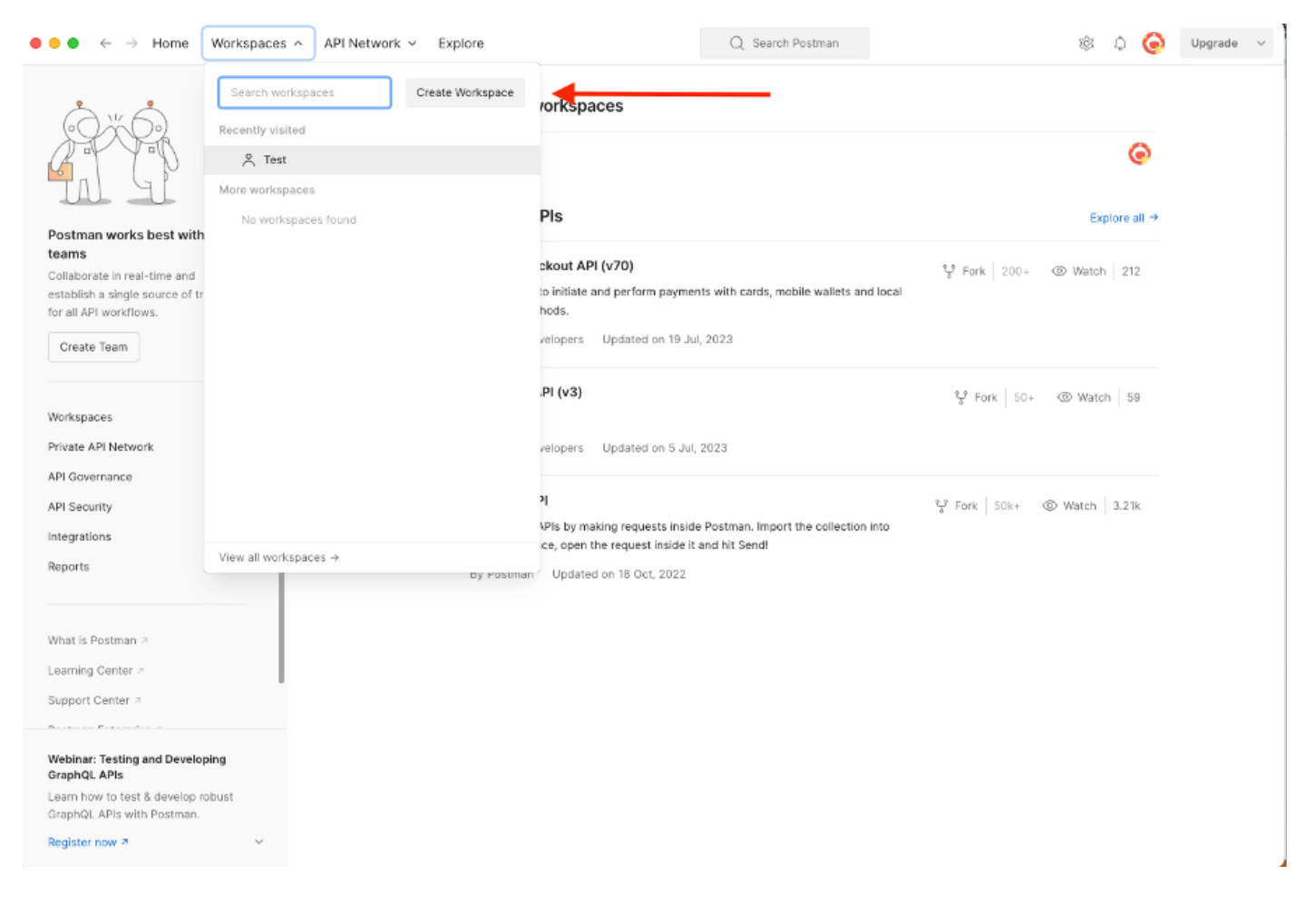

2. اماع ەلعجو فصو ةفاضإ كنكمي .لمعلا ةحاسمل مسا نييعتب مقو ةغراف لمع ةحاسم ددح. يصخش ديدحت متي ،لاثملا اذەل.

| $lacksquare$ $lacksquare$ $\leftrightarrow$ $lacksquare$ $lacksquare$ $lacksquar$ | Q Search Postman                                                                                                    | ŝĻ       | 0 | Upgrade v |
|----------------------------------------------------------------------------------------------------|----------------------------------------------------------------------------------------------------|----------|---|-----------|
| Create your workspace                                                                                                    | Blank workspace<br>Customize this space to organize and share your API resources with your team.                                                        |          |   |           |
| Name                                                                                                    | eesterning mit groee te engennee ene annee yeer nit nooren ees mit yeer veenn                                                                           |          |   |           |
| Test                                                                                                    | 78 78. Your workspace                                                                                                    |          |   |           |
| Summary                                                                                                    |                                                                                                    |          |   |           |
| Who can access your workspace?                                                                                                    |                                                                                                    |          |   |           |
| Personal     Only you can access                                                                                                    |                                                                                                    |          |   |           |
| Only invited team members can access                                                                                                    | Build your own workspace                                                                                                    |          |   |           |
| Team     All team members can access                                                                                                    |                                                                                                    |          |   |           |
| O Partner                                                                                                    |                                                                                                    |          |   |           |
| Only invited partners and team members can access  Public Everyone can view                                                                                                    | Showcase your API's capabilities<br>Use Postman collections to document your APIs with ease. You can create your own or                                 | r choose |   |           |
| Create Back Step 2 of 2                                                                                                    | from 70+ collection templates tailored to your needs.                                                                                                   |          |   |           |
|                                                                                                    | Build together, work faster<br>Build together, work faster<br>Build together, work faster<br>Build together, work faster<br>Build together, work faster | jether.  |   |           |
|                                                                                                    |                                                                                                    |          |   |           |
|                                                                                                    |                                                                                                    |          |   |           |
|                                                                                                    |                                                                                                    |          |   |           |
|                                                                                                    |                                                                                                    |          |   |           |
|                                                                                                    |                                                                                                    |          |   |           |
|                                                                                                    |                                                                                                    |          |   |           |
|                                                                                                    |                                                                                                    |          |   |           |

انب ةصاخلا API تاملاكم نيوكت نآلا كنكمي ،لمعلا ةحاسم ءاشنإ درجمب.

### NAD فرعمو مسا يلع لوصحلا

مسا ىلع لوصحلا نكمي .NAD فرعم وأ مسا الوأ فرعت نأ بجي NADs فذح يف أدبت نأ لبق نم طقف فرعملا ىلع لوصحلا نكمي نكلو ،ISE ىلع ةدوجوملا NAD ةمئاق نم ةلوەسب NAD كلذكو مسالا اضيأ عجرت لب طقف NAD فرعم اەسفن API ةملاكم عجرت ال .GET API ةملاكم كلوك ءانثأ فرعم يأ ةفاضإ مت اذإ فصولا

جماربلا ريوطت تاودأ ةعومجم) ISE ERS SDK ىلإ الوأ لوصولاب مق ،GET ةملاكم نيوكتل. اهذيفنت نكمي يتلا API ISE تاملاكمل ةلماكلا ةمئاقلا عيمجتب ةادألا هذه موقت:

- 1. ىلإ لقتنا https://{ise-ip}/ers/sdk
- .ISE لوؤسم دامتعا تانايب مادختساب لوخدلا ليجست .2
- تاقيبطتلا ةجمرب ةەجاو قئاثو عيسوتب نآلا مق .3
- . ەيلع رقناو ةكبشلا زاەج دجت ىتح لڧسأل ريرمتلاب مق .4
- اهذيفنت كنكمي يتلا ةحاتملا تايلمعلا عيمج ىلع روثعلا نآلا كنكمي رايخلا اذه تحت .5 لكلا ىلع لوصحلا ديدحت .ISE ىلع ةكبشلا ةزهجأل

| rnal RESTful Services (ERS) (                                                                                                    | Online SDK                                                                                                    |
|----------------------------------------------------------------------------------------------------|----------------------------------------------------------------------------------------------------|
| uick Reference                                                                                                    | Network Device                                                                                                    |
| PI Documentation 🚽                                                                                                    | _                                                                                                    |
| BYOD Portal     Certificate Profile     Certificate Profile     Certificate Profile     Certificate Profile     Certificate Profile     Certificate Profile     Certificate Profile     Certificate Profile     Certificate     EndPoints Certificates     EndPoints Identity Croup     External Radius Server     Filter Policy     Cuest Location     Guest Stid     Guest Type     Guest Type     Guest Type     Hotspot Portal     If To SCT Mapping     Croup | <ul> <li>Overview</li> <li>Resource definition</li> <li>Revision History</li> <li>Update-By-Name</li> <li>Get-By-Name</li> <li>Get-By-Id</li> <li>Update</li> <li>Get-By-Id</li> <li>Delete</li> <li>Create</li> <li>Greate</li> <li>Get Version</li> <li>Bulk Request</li> <li>Monitor Bulk Status</li> </ul>                                                                                                    |
| Identity Group Identity Sequence                                                                                                    | Overview                                                                                                    |
| Internal User My Device Portal Native Supplicant Profile Network Device Network Device Group Node Details PSN Nodo Details with Radius Sei Portal Portal                                                                                                    | Network Device API allows the client to add, delete, update, and search Network Devices. In this documentation, for each available API you will find the request synta<br>including the required headers and a response example of a successful flow. Please note that each API description shows weather the API is supported in bulk operation<br>The Bulk section is showing only 'create' bulk operation however, all other operation which are bulk supported can be used in same way. |
| Portal Theme<br>Profiler Profile<br>Pull Deployment Info<br>Pagrid Node<br>Pagrid Settings                                                                                                    | Please note that these examples are not meant to be used as is because they have references to DB data.<br>You should treat it as a basic template and edit it before sending to server.<br>Back to to                                                                                                    |
| and an an Descourses                                                                                                    | Pasource definition                                                                                                    |

6. تاقيبطتال ةجمرب ةمجاو ءاعدتسإ ذيفنتال بولطمال نيوكتال ىلع عالطالا نآلا كنكمي (API) عقوتم ةباجتسإ لاثم ىلإ ةفاضإلاب REST ليمع يأ ىلع.

| External RESTful Services (ERS) O                       | nline SDK                                                                                                    |                                                                                                  |
|---------------------------------------------------------|----------------------------------------------------------------------------------------------------|--------------------------------------------------------------------------------------------------|
| Outlete Ballaneau                                       | Natwork Davios                                                                                                    |                                                                                                  |
| Quick Reference                                         | Network Device                                                                                                    | Pack to too                                                                                      |
| <ul> <li>API Documentation</li> </ul>                   | Cot All                                                                                                    | Back to top                                                                                      |
| - J BYOD Portal                                         | Get-All                                                                                                    |                                                                                                  |
| CertificateProfile                                      | Request:                                                                                                    |                                                                                                  |
| Clear Threats and vulnerabilities     Developedable ACI |                                                                                                    |                                                                                                  |
| Egress Matrix Cell                                      | Method:                                                                                                    | GET                                                                                              |
|                                                         | 1DI-                                                                                                    | https://10.201.230.90/are/config/natuork/anira                                                   |
| - EndPoints Identity Group                              |                                                                                                    | https://it.zof.zof.zof.es/comg/networkdevice                                                     |
| External Radius Server                                  | HTTP 'Content-Type' Header:                                                                                                    | application/xmi Lapplication/json                                                                |
| Guest Location                                          | HTTP 'Accept' Header:                                                                                                    | application/xml I application/json                                                               |
| - Guest Smtp Notification Configur                      | HTTP 'ERS-Media-Type' Header (Not Mandatory):                                                                                                    | network.networkdevice.1.1                                                                        |
| Guest Type                                              | HTTP 'X-CSRF-TOKEN' Header (Required Only if Enabled from Gl                                                                                                    | II): fetch                                                                                       |
| Guest User                                              |                                                                                                    |                                                                                                  |
| - ] IP To SGT Mapping                                   | Request Content:                                                                                                    |                                                                                                  |
| IP To SGT Mapping Group                                 | B' A.                                                                                                    |                                                                                                  |
| lidentity Group                                         |                                                                                                    |                                                                                                  |
| Identity Sequence                                       | Response: (SearchResult)                                                                                                    |                                                                                                  |
| - J My Device Portal                                    |                                                                                                    |                                                                                                  |
| - JNative Supplicant Profile                            | HTTP Status: 200 (OK)                                                                                                    |                                                                                                  |
| Network Device Group                                    |                                                                                                    |                                                                                                  |
| - J Node Details                                        | Content:                                                                                                    |                                                                                                  |
| Ortal                                                   | XML <7xnl version="1.0" encoding="UTF-8"2>                                                                                                    |                                                                                                  |
| Portal Theme                                            | <pre><ns0:searchresult xmlns<br="" xnlns:ns0="v2.ers.ise.cisco.com"><ns0:nextpage href="link-to-next-page" pre="" rel="next" type")<=""></ns0:nextpage></ns0:searchresult></pre>                                         | <pre>insl="ers.ise.cisco.com" xmlms:ers-v2="ers-v2" total="2"&gt; en"application/xml"/&gt;</pre> |
| - Pull Deployment Info                                  | <pre><hs0:previouspage <="" href="link-to-previo&lt;br&gt;Gamma community" pre="" rel="previous"></hs0:previouspage></pre>                                                                                               | us-page" type="application/xml"/>                                                                |
| - 🛺 Pxgrid Node                                         | <ns1:resource <="" description="description1" id="id1" th=""><th>name="name1"&gt;</th></ns1:resource>                                                                                                    | name="name1">                                                                                    |
| P ad Pagna Settings                                     |                                                                                                    | <pre>is_ cMbe= abbitcactou/writ /s</pre>                                                         |
| Developer Resources                                     | <pre><ns1:resource <lik="" description="description2" href="\$lt;url to resource name &lt;/pre&gt;&lt;/th&gt;&lt;th&gt;name=" id="id2" name2"="" rel="self"><br/>2&gt;" type="application/anl"/&gt;</ns1:resource></pre> |                                                                                                  |

7. ليوختلا بيوبتلا ةمالع تحت .ISE ل ةيساسألا ةقداصملا نيوكتب مق ،Postman ىل دع. مت يتلا ISE ERS مدختسم تاغوسم تفضأو ةقداصملا عونك ةيساسألا ةقداصملا ددح ا يلع اقبسم اهؤاشنا ISE.

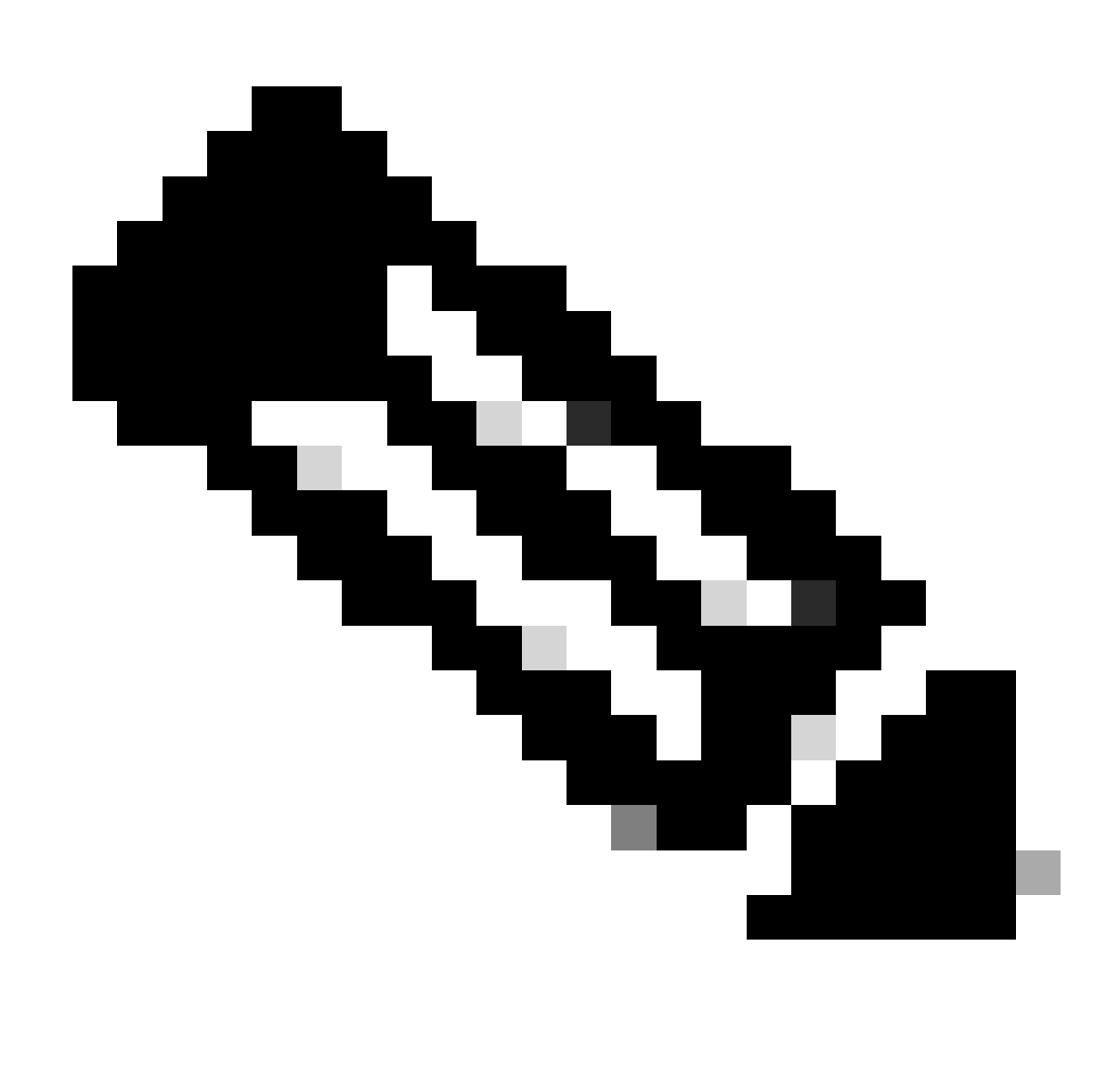

يعاس ىلع تاريغتم نيوكت متي مل ام حضاو صنك رورملا ةملك رەظت :ةظحالم ديربلا

| GET                                                                | ✓ Enter UR                                                                | L or prote te    | xt       |                    |       |        |          |  | Send | ~     |
|--------------------------------------------------------------------|---------------------------------------------------------------------------|------------------|----------|--------------------|-------|--------|----------|--|------|-------|
| Params                                                             | Authorization •                                                           | Headers (11      | ) Body   | Pre-request Script | Tests | Settin | igs      |  | Cod  | okies |
| Туре                                                               | Basic Au                                                                  | th ~             | Username |                    |       |        | ERS-USER |  | •    |       |
| The authori:<br>automatical<br>send the red<br><u>authorizatio</u> | zation header will b<br>ly generated when y<br>quest. Learn more a<br>n ㅋ | e<br>you<br>bout | Password |                    |       |        |          |  |      |       |

وه امك API ءاعدتسال ةبولطملا سوؤرلا نيوكتب مقو سوؤرلا بيوبتلا ةمالع ىلإ لقنا .8 اضيأ xml مادختسإ نكمي نكلو JSON مادختسإ متي ،لاثملا ليبس ىلع .SDK يف حضوم يلي امك سأرلا نيوكت ودبي نأ بجي ،لاثملا ليبس ىلع:

| GET               | ✓ Enter URL or paste text         |                                   |             | Send 🗸                  |
|-------------------|-----------------------------------|-----------------------------------|-------------|-------------------------|
| Params<br>Headers | Authorization • Headers (11) Body | Pre-request Script Tests Settings |             | Cookies                 |
|                   | Кеу                               | Value                             | Description | *** Bulk Edit Presets ~ |
|                   | Content-Type                      | application/json                  |             |                         |
|                   | Accept                            | application/json                  |             |                         |
|                   | ERS-Media-Type                    | network.networkdevice.1.1         |             |                         |
|                   | X-CSRF-TOKEN                      | fetch                             |             |                         |
|                   | Key                               | Value                             | Description |                         |

9. قملاكملا ءارجإب مق GET قصلا .ةقيرطك GET ددح .fttps://{ISE-ip}/ers/config/networkdevice 200 ةلاسر ىرت نأ بجي ،حيحص لكشب ءيش لك نيوكت مت اذإ .لاسرا قوف رقناو لقحلا يف OK ةجيتنلاو .

.نيتفلتخم فذح نيتملاكم مادختساب Testnad2و Testnad1 فذح نكمي

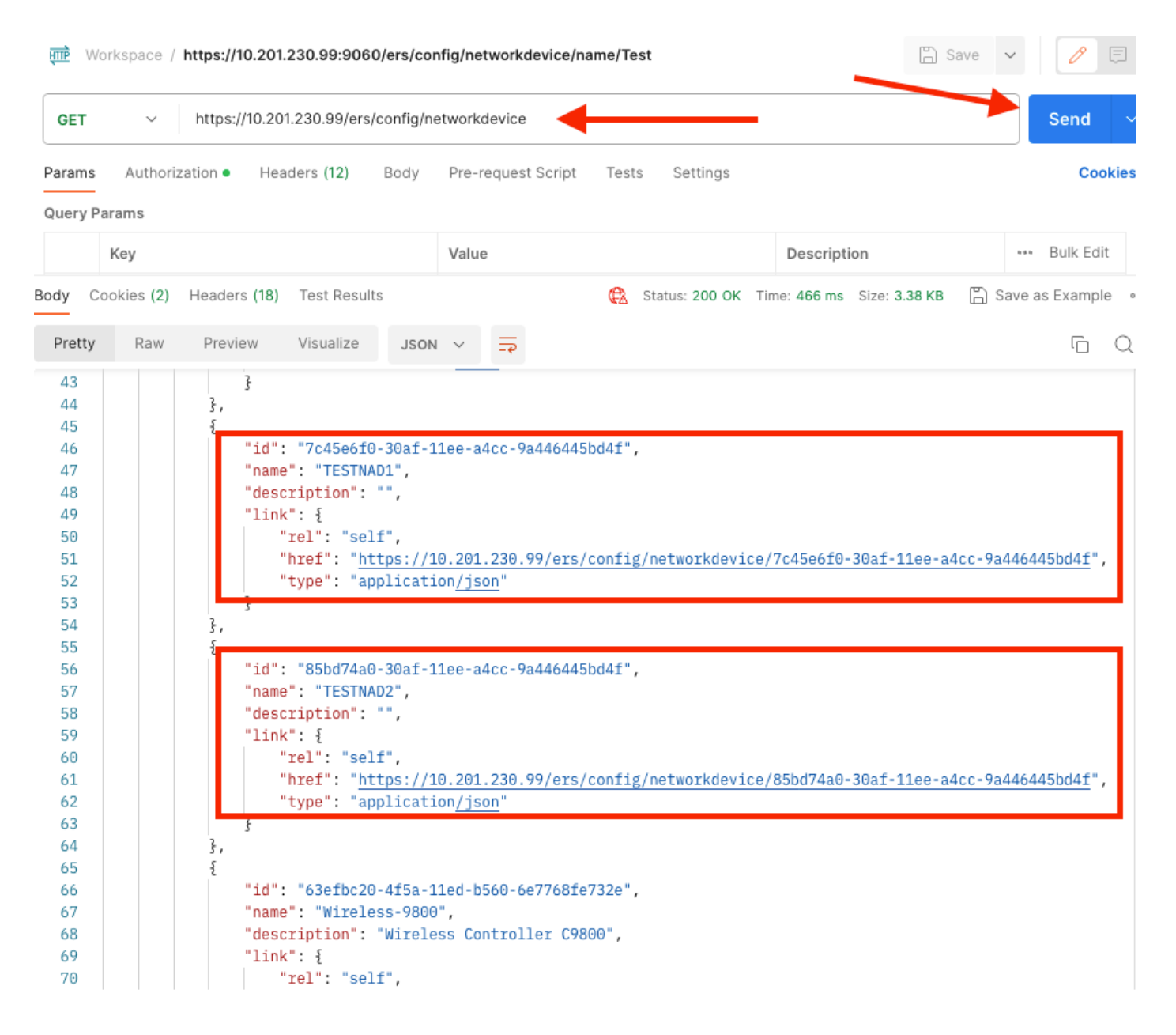

### فرعملا بسح NAD فذح

.GET ةملاكم نم هعيمجت مت يذلا فرعملا مادختساب Testnad1 فذحا

يف .1 سوؤرلا، ،انه لبق نم رهظي امك .فذح ددح ،ةكبشلا زاهج بيوبتلا ةمالع نمض SDK يف . ةعقوتملا ةباجتسالا ىلإ ةفاضإلاب ةملاكملا ءارجإل ةبولطملا

| ick Reference                     | Network Device                                                |                                                           |         |
|-----------------------------------|---------------------------------------------------------------|-----------------------------------------------------------|---------|
| Documentation                     |                                                               | Back                                                      | to to   |
| BYOD Portal                       | Delete                                                        |                                                           |         |
| Certificate Template              |                                                               |                                                           |         |
| CertificateProfile                | Request:                                                      |                                                           |         |
| Clear Threats and vulnerabilities |                                                               |                                                           |         |
| Egress Matrix Cell                | Market                                                        | DELETE                                                    |         |
| End Point                         | Method:                                                       | DELETE                                                    |         |
| End Point Certificates            | URI:                                                          | https://10.201.230.99/ers/config/networkdevice/{id}       |         |
| EndPoints Identity Group          | HTTP 'Content-Type' Header:                                   | application/xml l application/json                        |         |
| Filter Policy                     | UTTP 'Accept' Liegder                                         | andication/well condication/ieon                          |         |
| Guest Location                    | hitr Accept neader.                                           | appreadure on rappreadure json                            |         |
| Guest Smtp Notification Configur  | HTTP 'ERS-Media-Type' Header (Not Mandatory):                 | network.networkdevice.1.1                                 |         |
| Guest Sold                        | HTTP 'X-CSRF-TOKEN' Header (Required Only if Enabled from GUI | : The Token value from the GET X-CSRF-TOKEN fetch request |         |
| Guest User                        |                                                               |                                                           |         |
| Hotspot Portal                    | Request Content:                                              |                                                           |         |
| IP To SGT Mapping                 | N/A                                                           |                                                           |         |
| ISE Service Information           |                                                               |                                                           |         |
| dentity Group                     |                                                               |                                                           |         |
| Identity Sequence                 | Response: (N/A)                                               |                                                           |         |
| Internal User                     |                                                               |                                                           |         |
| Native Supplicant Profile         | UTTO Change 204 (b)s Contract)                                |                                                           |         |
| Network Device                    | HTTP Status: 204 (No Content)                                 |                                                           |         |
| Network Device Group              |                                                               |                                                           |         |
| SN Node Details with Padius Sa    | Content:                                                      |                                                           |         |
| Portal                            | N/A                                                           |                                                           |         |
| Portal Theme                      |                                                               | Deel                                                      |         |
| Profiler Profile                  |                                                               | Back                                                      | . to to |
| Pull Deployment Info              | Create                                                        |                                                           |         |
| Pagrid Root                       |                                                               |                                                           |         |

عاعدتسال ةلثامم سوؤرلا نأل ارظن.2 GET عاعدتسال ةلثامم سوؤرلا نأل ارظن.2 ISE، المن اليف المن اليف المعاصم التاريغتمل الي المي المالي المن المالي المعاص التاريغتمل. المك سأرل الي وكت ودبي نأ بجي:

| DELET             | E v Enter URL or paste ter   | ĸt   |                           |          |             | Send ~                  |
|-------------------|------------------------------|------|---------------------------|----------|-------------|-------------------------|
| Params<br>Headers | Authorization • Headers (10) | Body | Pre-request Script Tests  | Settings |             | Cookies                 |
|                   | Key                          |      | Value                     |          | Description | ••• Bulk Edit Presets ~ |
| $\checkmark$      | Content-Type                 |      | application/json          |          |             |                         |
| $\checkmark$      | Accept                       |      | application/json          |          |             |                         |
|                   | ERS-Media-Type               |      | network.networkdevice.1.1 |          |             |                         |
|                   | Key                          |      | Value                     |          | Description |                         |

3. انآلا 3: https://{ISE-ip}/ers/config/networkdevice/{id} قصلا .ةقيرطك فذح ددح .TESTNAD1 فذحا ،نآلا 3 قملاكم نم ەتدەاشم تمت يذلا NAD ل يلعفلا فرعملاب {id} لدبتساو ،لقحلا يف GET، 204 No Content قلااسر ىرت نأ بجي ،حيحص لكشب ءيش لك نيوكت مت اذإ .لاسرا قوف رقناو .قغراف ةجيتنلاو

| DELET              | Έ Υ               | https://10.201 | 1.230.99/ers/c | onfig/ne | twork  | device | /7c45e61 | f0-30af-11ee-a4cc-9a4  | 16445bd4f                  | Send ~          |
|--------------------|-------------------|----------------|----------------|----------|--------|--------|----------|------------------------|----------------------------|-----------------|
| Params<br>Query Pa | Authori:<br>arams | zation • Hea   | ders (11)      | Body     | Pre-re | equest | Script   | Tests Settings         | -                          | Cookies         |
|                    | Key               |                |                |          | Value  | 9      |          |                        | Description                | •••• Bulk Edit  |
| Body Co            | ookies (2)        | Headers (16)   | Test Results   | ;        |        |        | ¢        | Status: 204 No Content | Time: 222 ms Size: 1.01 KB | Save as Example |
| Pretty             | Raw               | Preview        | Visualize      | JSON     | ~      | ⇒      |          |                        |                            | r Q             |
| 1                  |                   |                |                |          |        |        |          |                        |                            |                 |

4. نم ققحتلا لالخ نم وأ ىرخأ قرم GET ةملاكم ءارجإ لالخ نم NAD فذح مت دق ناك اذإ امم دكأت ادوجوم دعي مل TESTNAD1 نأ ظحال .ISE NAD ةمئاق

| GET                                                                                                    | ~                       | https://10.2                                                                                                    | 01.230.99/ers/c                                                                                                    | onfig/network                                                                                                    | kdevice                                                                              |                                                  |                                |                                                 | Sen                                | d ~         |
|----------------------------------------------------------------------------------------------------|-------------------------|----------------------------------------------------------------------------------------------------|----------------------------------------------------------------------------------------------------|----------------------------------------------------------------------------------------------------|--------------------------------------------------------------------------------------|--------------------------------------------------|--------------------------------|-------------------------------------------------|------------------------------------|-------------|
| Params                                                                                                    | Authori                 | zation • He                                                                                                    | aders (12)                                                                                                    | Body Pre-                                                                                                    | -request Script                                                                      | Tests Settings                                   |                                |                                                 |                                    | Cookies     |
| Body Cod                                                                                                    | okies <b>(2)</b><br>Raw | Headers (18)<br>Preview                                                                                                    | Test Results<br>Visualize                                                                                                    | JSON V                                                                                                    | 휘                                                                                    | 🔁 Status: 200 OK                                 | Time: 522 ms                   | Size: 3.09 KB                                   | 🖺 Save as Exar                     | nple •••    |
| 34<br>35<br>36<br>37<br>38<br>39<br>40<br>41<br>42<br>43<br>44<br>45<br>46<br>47<br>48<br>49<br>50<br>51<br>52<br>53 |                         | <pre>}, {     "id"     "nam     "des     "lin     } }, "id"     "nam     "des     "lin     "des     "lin     "lin     "des     "lin     "lin     "l</pre> | : "8901ab50-<br>e": "LABSwit<br>cription": "<br>k": {<br>"rel": "self<br>"href": " <u>htt</u><br>"type": "app<br>: "85bd74a0-<br>e": "TESTNAD<br>cription": "<br>k": {<br>"rel": "self<br>"href": " <u>htt</u><br>"type": "app | cc999-11ec-9<br>tch",<br>tps://10.207<br>plication/js<br>30af-11ee-2<br>22",<br>tr,<br>tps://10.207<br>plication/js | 997d-66c78d200<br>1.230.99/ers/0<br>son"<br>a4cc-9a4464451<br>1.230.99/ers/0<br>son" | config/networkdev<br>od4f",<br>config/networkdev | ice/8901ab50-<br>ice/85bd74a0- | - <u>c999-11ec-99</u><br>- <u>30af-11ee-a</u> 4 | 97d-66c78d20c31<br>1cc-9a446445bd4 | <u>f</u> ", |
| 54<br>55<br>57<br>58<br>59<br>60<br>61<br>62<br>63                                                                   |                         | 3,<br>{<br>"nam<br>"des<br>"lin<br>}                                                                                                    | : "63efbc20-<br>e": "Wireles<br>cription": "<br>k": {<br>"rel": "self<br>"href": " <u>htt</u><br>"type": "app                                                                                                    | 4f5a-11ed-1<br>ss-9800",<br>'Wireless Co<br>",<br>:ps://10.20<br>plication <u>/j</u>                                | b560-6e7768fe<br>ontroller C980<br>1.230.99/ers/o<br>son                             | 732e",<br>90",<br>config/networkdev              | ice/63efbc20-                  | 4f5a-11ed-b5                                    | 560-6e7768fe732                    | <u>e</u> ", |

| ≡ Cisco ISE              |                       |                          | 0 Q @ @ @<br>^    |                |                        |        |                                                           |
|--------------------------|-----------------------|--------------------------|-------------------|----------------|------------------------|--------|-----------------------------------------------------------|
| Network Devices          | Network Device Groups | Network Device Profile   | es External RADIU | JS Servers R   | ADIUS Server Sequences | NAC Ma | Click here to do visibility setup Do not show this again. |
| Network Devices          | Netwo                 | ork Devices              |                   |                |                        |        |                                                           |
| Default Device           |                       |                          |                   |                |                        |        |                                                           |
| Device Security Settings |                       |                          |                   |                |                        |        | Selected 0 Total 5 😂 🎯                                    |
|                          | / Edit +              | - Add 📋 Duplicate 👍 Im   | nport 🕮 Export 🗸  | 🖰 Generate PAC | 🕅 Delete 🗸             |        | $\gamma \sim \pi$                                         |
|                          |                       | ame $\wedge$ IP/Mask Pro | ofile Name        | Location       | Туре                   | Des    | cription                                                  |
|                          |                       | SA-FP 10.201.23 🗯        | Cisco 🕕           | All Locations  | All Device Types       |        |                                                           |
|                          |                       | uo_Client 10.201.23 🗰    | Cisco 🕕           | All Locations  | All Device Types       | DU     | O sending request back as cl                              |
|                          |                       | ABSwitch 2001:420: 🚓     | Cisco ()          | NMH            | Access-Layer           |        |                                                           |
|                          |                       | ESTNAD2 20.20.20 🗰       | Cisco 🕕           | All Locations  | All Device Types       |        |                                                           |
|                          |                       | vireless-98 10.201.23 🗰  | Cisco 🕕           | All Locations  | All Device Types       | Wir    | eless Controller C9800                                    |
|                          |                       |                          |                   |                |                        |        |                                                           |

### مسالااب NAD فذح

فذحا NAD ةمئاق نم وأ GET ةملاكم نم هعيمجت مت يذلا مسالا مادختساب TESTNAD2 فذحا ةيموسرلا مدختسملا ةهجاوب (ISE).

، لبق نم رەظي امك .مسالاب فذح ددح ،ةكبشلا زاەج بيوبتلا ةمالع تحت SDK يف . ةعقوتملا ةباجتسالا ىلإ ةفاضإلاب ةملاكملا ءارجإل ةبولطملا سوؤرلا.

| External RESTful Services (ERS) C                                                                                                    | Inline SDK                                                                                                    |                                                                                      |  |  |  |  |  |  |
|----------------------------------------------------------------------------------------------------|----------------------------------------------------------------------------------------------------|--------------------------------------------------------------------------------------|--|--|--|--|--|--|
| Quick Reference                                                                                                    | Network Device                                                                                                |                                                                                      |  |  |  |  |  |  |
| API Documentation                                                                                                    | Delete-By-Name<br>Request:                                                                                    | Back to top                                                                          |  |  |  |  |  |  |
| - J Egress Matrix Cell<br>- End Point<br>- End Point Certificates<br>- J EndPoints Identity Group<br>- J External Radius Server                                                                                                    | Method:                                                                                                    | DELETE<br>https://10.201.230.99/ers/config/networkdevice/name/iname1                 |  |  |  |  |  |  |
| Guest Location<br>Guest Smtp Notification Configur                                                                                                    | HTTP 'Content-Type' Header:<br>HTTP 'Accept' Header:                                                          | application/xml1 application/json<br>application/xml1 application/json               |  |  |  |  |  |  |
| Guest User<br>Guest User<br>Guest Dertal<br>Guest Dertal | HTTP 'ERS-Modia-Type' Header (Not Mandatory):<br>HTTP 'X-CSRF-TOKEN' Header (Required Only if Enabled from GU | network.networkdevice.1.1 ): The Token value from the GET X-CSRF-TOKEN fetch request |  |  |  |  |  |  |
| JEE Service Information<br>Jeentity Group<br>Jentity Sequence<br>Jinternal User                                                                                                    | Request Content:<br>S/A                                                                                       |                                                                                      |  |  |  |  |  |  |
| My Device Portal     Mative Supplicant Profile     Metwork Device     Metwork Device Group                                                                                                    | Response: (N/A)                                                                                               |                                                                                      |  |  |  |  |  |  |
| PSN Node Details with Radius Ser     PSN Node Details with Radius Ser     Portal Theme     Portal Theme                                                                                                    | Content:                                                                                                    |                                                                                      |  |  |  |  |  |  |
| Pull Deployment Info                                                                                                    |                                                                                                    | Back to top                                                                          |  |  |  |  |  |  |

2. سفن ىلع DELETE ءاعدتسإ ذيفنتب موقت كنأو GET ءاعدتسال ةلثامم سوؤرلا نأ امب ISE، ةياەنلا يف .ةبولطملا تاريغتملا رييغتب مقو قباسلا ءاعدتسالا ةفعاضمب مق، يلي امك سأرلا نيوكت ودبي نأ بجي:

| DELETE ~ Enter URL or paste text |                                   |                                   |             |                         |  |  |  |  |  |
|----------------------------------|-----------------------------------|-----------------------------------|-------------|-------------------------|--|--|--|--|--|
| Params<br>Headers                | Authorization • Headers (10) Body | Pre-request Script Tests Settings |             | Cookies                 |  |  |  |  |  |
|                                  | Кеу                               | Value                             | Description | ••• Bulk Edit Presets ~ |  |  |  |  |  |
| $\checkmark$                     | Content-Type                      | application/json                  |             |                         |  |  |  |  |  |
| $\checkmark$                     | Accept                            | application/json                  |             |                         |  |  |  |  |  |
|                                  | ERS-Media-Type                    | network.networkdevice.1.1         |             |                         |  |  |  |  |  |
|                                  | Key                               | Value                             | Description |                         |  |  |  |  |  |
| Response                         |                                   |                                   |             |                         |  |  |  |  |  |

-https://{ISE قصلاً .ةقيرطك فذح ددح .TESTNAD2 فذحاً .

ip}/ers/config/networkDevice/name/{name} لدبتساو ،لقحلا يف {name/مسالاب على المساليب مساليب إيف [ISE] قوف رقناو قوف رقناو ،(ISE) ةيموسرلا مدختسملا قهجاو نم وأ GET قملاكم نم متدماشم تمت يذلا NAD Send. قجيتنلاو 204 No Content قلاسر يرت نأ بجي ،حيحص لكشب عيش لك نيوكت مت اذإ قغراف.

| DELETE ~ https://10.201.230.99/ers/config/networkdevice/name/TESTNAD2 |                    |                    |      |             |        |            |              |              |               | Send   | ~            |       |  |
|-----------------------------------------------------------------------|--------------------|--------------------|------|-------------|--------|------------|--------------|--------------|---------------|--------|--------------|-------|--|
| Params                                                                | Authorization •    | Headers (11)       | Body | Pre-request | Script | Tests      | Settings     |              |               |        | Coo          | kies  |  |
| Query Pa                                                              | arams              |                    |      |             |        |            |              |              |               |        |              |       |  |
|                                                                       | Key                |                    |      | Value       |        |            |              | Descrip      | Description   |        |              | dit   |  |
|                                                                       | Key                |                    |      | Value       |        |            |              | Descrip      | Description   |        |              |       |  |
|                                                                       |                    |                    |      |             |        |            |              |              |               |        |              |       |  |
|                                                                       |                    |                    |      |             |        |            |              |              |               |        |              |       |  |
|                                                                       |                    |                    |      |             |        |            |              |              |               |        |              |       |  |
| Body Co                                                               | ookies (2) Headers | s (16) Test Result | S    |             | ¢2     | Status: 20 | 4 No Content | Time: 210 ms | Size: 1.01 KB | 🖺 Save | e as Example | 8 000 |  |
| Pretty                                                                | Raw Previe         | w Visualize        | JSON | ~ =         |        |            |              |              |               |        | G            | Q     |  |
| 1                                                                     |                    |                    |      |             |        |            |              |              |               |        |              |       |  |

4. نم ققحتلا لالخ نم وأ ىرخأ ةرم GET ةملاكم ءارجإ لالخ نم NAD فذح مت دق ناك اذإ امم دكأت. ادوجوم دعي مل TESTNAD2 نأ ظحال.

| GET                                                                                                    | V https://10.201.230.99/ers/config/networkdevice Send                                                                                                    | ~       |
|----------------------------------------------------------------------------------------------------|----------------------------------------------------------------------------------------------------|---------|
| Params                                                                                                    | uthorization • Headers (12) Body Pre-request Script Tests Settings C                                                                                                    | ookies  |
| Body Co                                                                                                    | es (2) Headers (18) Test Results 🚯 Status: 200 OK Time: 503 ms Size: 2.79 KB 🖺 Save as Exam                                                                                                    | ple ••• |
| Pretty                                                                                                    | Raw Preview Visualize JSON ~ =                                                                                                    | Q       |
| 26<br>27<br>28<br>29<br>30<br>31<br>32<br>33<br>34<br>35<br>36<br>37<br>38<br>39<br>40<br>41<br>42<br>43<br>40<br>41<br>42<br>43<br>44<br>45<br>46<br>47<br>48<br>49<br>50<br>51<br>52<br>53<br>54<br>55<br>55 | <pre>"id": "673bcbb0-c988-11ec-997d-66c78d20c31f", "name": "Duo_Client_NAO", "description": "DUO sending request back as client for 2FA", "link": {     "rel": "self",     "href": "https://10.201.230.99/ers/config/networkdevice/673bcbb0-c988-11ec-997d-66c78d20c31f",     "name": "LA6Switch",     "description": ",     "link": {         "rel": "self",         "href": "https://10.201.230.99/ers/config/networkdevice/8901ab50-c999-11ec-997d-66c78d20c31f",         "name": "LA6Switch",         "description": ",         "link": {         "rel": "self",         "href": "https://10.201.230.99/ers/config/networkdevice/8901ab50-c999-11ec-997d-66c78d20c31f",         "name": "LA6Switch",         "description": ",         "link": {         "rel": "self",         "href": "https://10.201.230.99/ers/config/networkdevice/8901ab50-c999-11ec-997d-66c78d20c31f         "type": "application/json"         }         .         rel": "63efbc20-4f5a-11ed-b560-6e7768fe732e",         "name": "Wireless-9800",         "description": "Wireless Controller C9800",         "link": {             "rel": "self",             "href": "https://10.201.230.99/ers/config/networkdevice/63efbc20-4f5a-11ed-b560-6e7768fe732e             "jupe": "application/json"         }         rel": "self",         "href": "https://10.201.230.99/ers/config/networkdevice/63efbc20-4f5a-11ed-b560-6e7768fe732e         rel": "self",         "href": "https://10.201.230.99/ers/config/networkdevice/63efbc20-4f5a-11ed-b560-6e7768fe732e         rype": "application/json"         rype": "application/json"         rype": "application/json"         rype": "application/json"         rype": "application/json"         rype": "application/json"         rype": "application/json"         rype: "application/json"         rype": "application/json"         rype: "application/json"         rype: "application/json"         rype: "application/json"         rype: "application/json"         rype: "application/json"         rype: "application/json"         rype: "application/json"         rype: "applica</pre> |         |
| 57                                                                                                    |                                                                                                    | 1.1     |

| ≡ Cisco ISE                       |            |           |                        |               |           | 0                                               | Q 0           | <u>ہ</u>        | ٩       |                                |          |           |         |         |
|-----------------------------------|------------|-----------|------------------------|---------------|-----------|-------------------------------------------------|---------------|-----------------|---------|--------------------------------|----------|-----------|---------|---------|
| Network Devices                   | Network De | vice Grou | ps N                   | etwork Device | Profiles  | External RADIUS Servers RADIUS Server Sequences |               |                 | s NAC M | Click here to do visibility se | tup Do I | not show  | this aç | pain. × |
| Network Devices<br>Default Device |            | Netw      | vork l                 | Devices       |           |                                                 |               |                 |         |                                |          |           |         |         |
| Device Security Settings          |            |           |                        |               |           |                                                 |               |                 |         |                                | Selected | 0 Total 4 | Ø       | ۵       |
|                                   |            | 0 Edit    | $+ \operatorname{Add}$ | Duplicate     | 🕁 Import  | ift Export $\sim$                               | Generate PAC  | f Delete 🗸      |         |                                |          | A         | i v     | 7       |
|                                   |            |           | Name                   | ∧ IP/Mask     | Profile I | Name                                            | Location      | Туре            | D       | escription                     |          |           |         |         |
|                                   |            |           | ASA-FP                 | 10.201.23     | 🎎 Cisc    | 0 ()                                            | All Locations | All Device Type | 98      |                                |          |           |         |         |
|                                   |            |           | Duo_Clier              | nt 10.201.23  | 🎎 Cisc    | • (i)                                           | All Locations | All Device Type | es D    | UO sending request back as cl. |          |           |         |         |
|                                   |            |           | LABSwitch              | 2001:420      | 🎎 Ciso    | • (j)                                           | NMH           | Access-Layer    |         |                                |          |           |         |         |
|                                   |            |           | Wreless-               | 98 10.201.23  | 🏦 Cisc    | 0 ()                                            | All Locations | All Device Type | 95 W    | Vireless Controller C9800      |          |           |         |         |
|                                   |            |           |                        |               |           |                                                 |               |                 |         |                                |          |           |         |         |
|                                   |            |           |                        |               |           |                                                 |               |                 |         |                                |          |           |         |         |

# ةحصلا نم ققحتلا

ىلع ،API ةمدخل (GUI) ةيموسرلا مدختسملا ةمجاو ةحفص ىلإ لوصولا ىلع ارداق تنك اذإ الماتمرا ليبس https://{iseip}:{port}/api/swagger-ui/index.html وأ https://{iseip}:9060/ers/sdk، لامعت API ،ل عقوتم وه امك لمعت API قمدخ نأ ينعي.

# اهحالصإو ءاطخألا فاشكتسا

- ماظنلا تالجس يف تالجسلا ليجست متيو REST تايلمع عيمج ةعجارم متتو.
- مق ،امحال أن الكاش مل التاقيب طتال المجرب تامج اوب مق عتمال الكاش مل أن أسكت سال
   حيح صت لجس نيوك ت مذف ان يف debug عل apiservice نوكم ل لجس ا يوت سم ني عتب
   عاط خأل ا
- مق ،امحالصإو ERS تاقيبطت ةجمرب تامجاوب ةقلعتملا لكاشملا فاشكتسال
   لجس نيوكت ةذفان يف ءاطخألا حيحصت ىلع ers نوكمل لجسلا ىوتسم نييعتب
   لجس نيوكت ةذفان يف ءاطخألا حيحصت ىلع ers نوكمل لجسلا ىوتسم نييعتب
   Cisco ISE، قيموسرلا مدختسملا قمجاو ىلإلقتنا ،راطإلا اذه ضرعل .ءاطخألا حيحصت حيح حيت
   حيحصت جلاعم < امحالصإو ءاطخألا فاشكتسأ < تايلمع رتخاو ةمئاقلا زمر قوف رقنا</li>
   حيحصت جلاعم < امحالصإد عاطخال فاشكتسا </li>
- ةەجاو ىلإ لقتنا ،راطإلا اذە ضرعل .تالجسلا ليزنت ةذفان نمّ تالجسلا ليزنت كنكّمي فاشكتسأ < تايلمع رتخاو ةمئاقلا زمر قوف رقنا ،Cisco ISE ةيموسرلا مدختسملا ليزنتلا تالجس < امحالصإو ءاطخألا.
- رزلا قوف رقنلاب معدلا ةمزح بيوبتلا ةمالع نم معد ةمزح امإ ليزنت رايتخإ كنكمي ةمالع نم API ةمدخ ءاطخألا حيحصت تالجس ليزنت وأ ،بيوبتلا ةمالع نمض ليزنت ةمدخ ءاطخأ حيحصت لجسل لجسلا فلم ةميق قوف رقنلاب "ءاطخألا حيحصت بيوبتلا API.

ةمجرتاا مذه لوح

تمجرت Cisco تايان تايانق تال نم قعومجم مادختساب دنتسمل اذه Cisco تمجرت ملاعل العامي عيمج يف نيم دختسمل لمعد يوتحم ميدقت لقيرشبل و امك ققيقد نوكت نل قيل قمجرت لضفاً نأ قظعالم يجرُي .قصاخل امهتغلب Cisco ياخت .فرتحم مجرتم اممدقي يتل القيفارت عال قمجرت اعم ل احل اوه يل إ أم اد عوجرل اب يصوُتو تامجرت الاذة ققد نع اهتي لوئسم Systems الما يا إ أم الا عنه يل الان الانتيام الال الانتيال الانت الما